## Houston Map Viewer Quick Start Guide

Go to MyCity Houston GIS Online, <u>https://mycity.maps.arcgis.com</u> and scroll down for **Houston Map Viewer**.

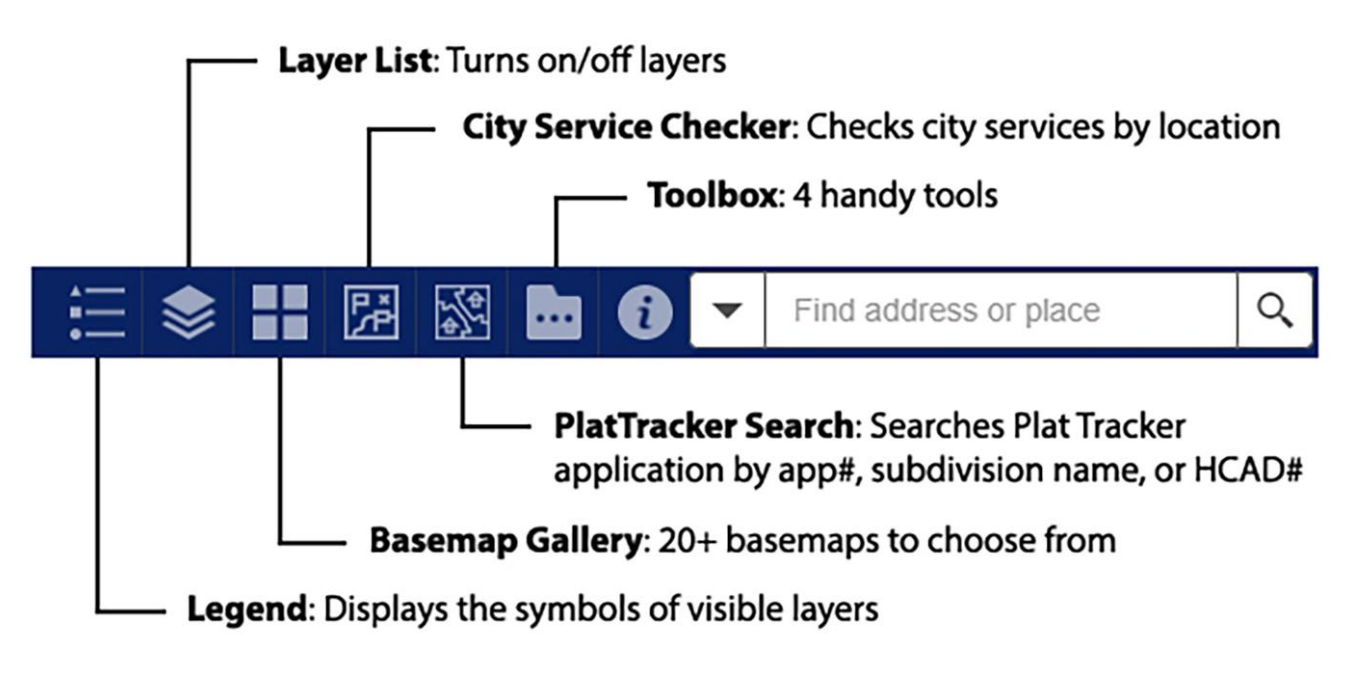

## Widget Guide

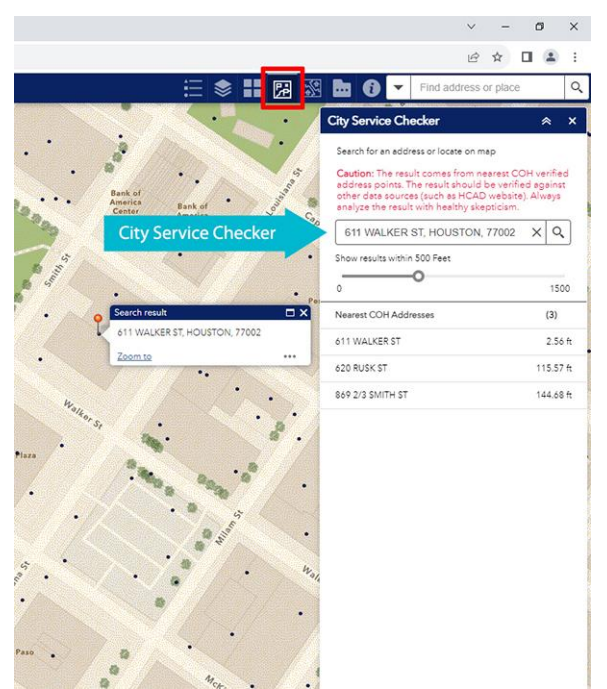

[City Service Checker] The widget returns up to 3 nearest addresses within 500 feet of a given location.

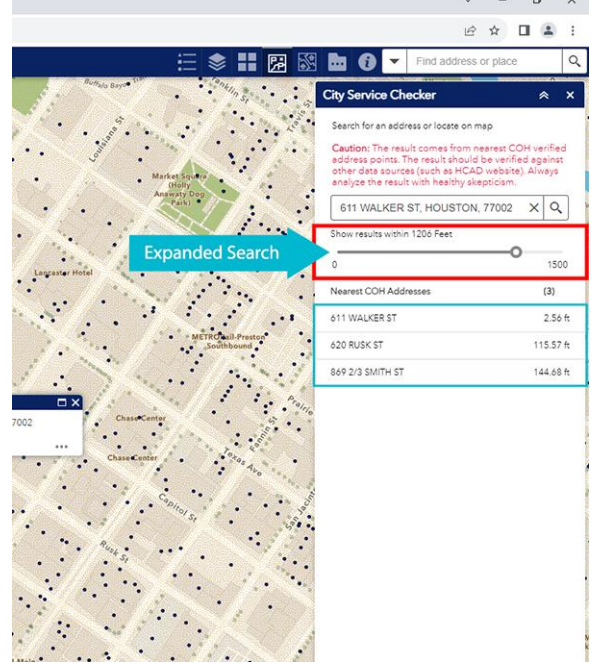

[City Service Checker] Use the slider to adjust the search range. The maximum search range is 1,500 feet.

## Page | 1

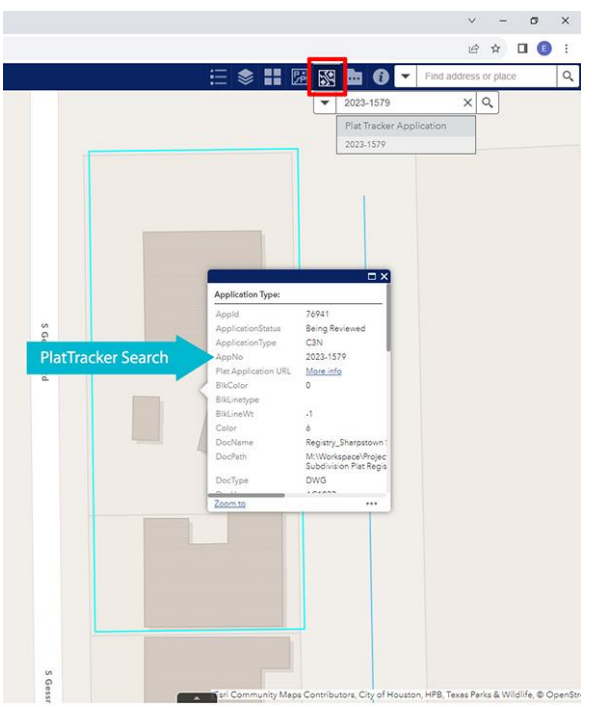

[PlatTracker Search] Find a development plat by its application number (or a parcel by its Tax ID.)

🗄 📚 👬 🔀 🐼 🖿 🚯 🔻 Find address or place

Layer List

Layers

Vearest COH Addresses

> Administrative Boundary

Planning and Development

> Transportation

> Neighborhood

Public safety

Cadastral

> Landuse

Flood Hazard

Laver List

CITY SERVICE TYPE FULL

heing

ROBERT GALLEGOS

01 RAGRY ST

Houst 901 BAGBY ST HOUSTON, TX 77002

1397

HOUSTON

FULL FULL

∨ - 0° ×

e ☆ □ :

Q

...

...

...

•••

...

~ × Q.⇒

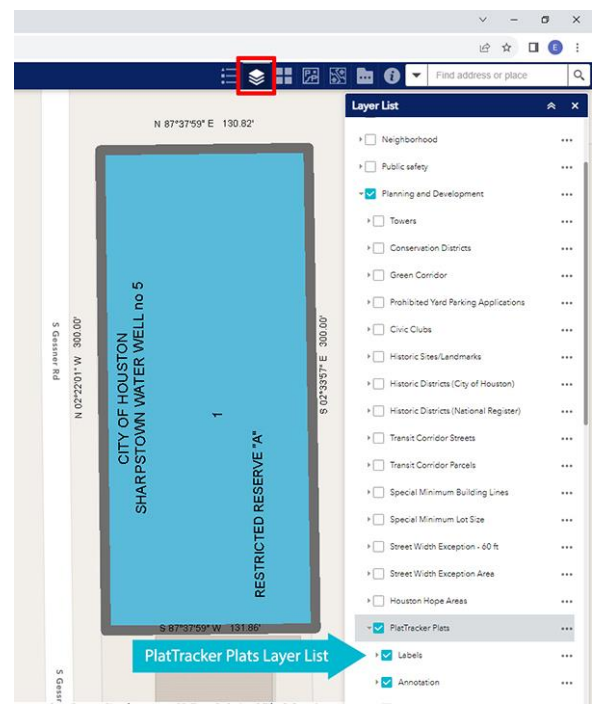

[PlatTracker Search] You may need to turn on PlatTracker layers in *Planning and Department* layer group (or Parcel layers in *Cadastral* layer group) from the Layer List widget to see plats.

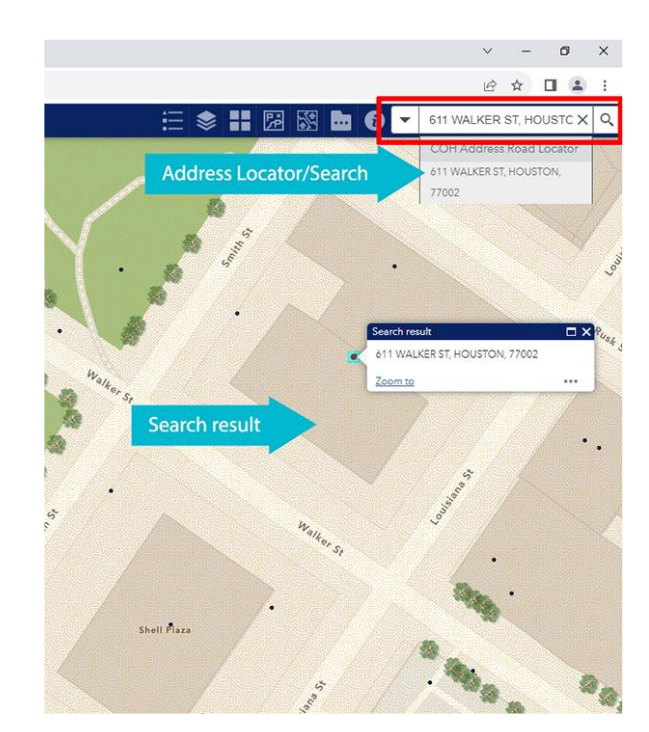

[Search widget] Autocomplete addresses and places as you type.

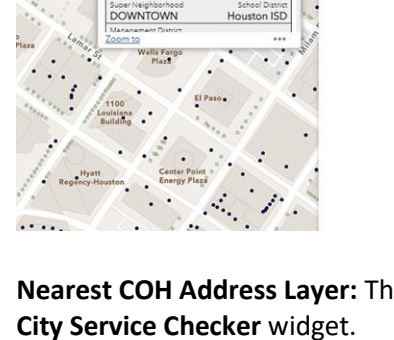

Nearest COH Address Layer: This layer is used for